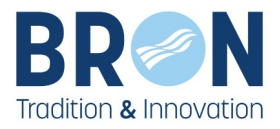

# COMMENT FAIRE UNE DEMANDE D'INSCRIPTION AUX TEMPS PÉRISCOLAIRES SUR L'ESPACE FAMILLE

# **VILLE DE BRON**

https://espace-famille.ville-bron.fr/

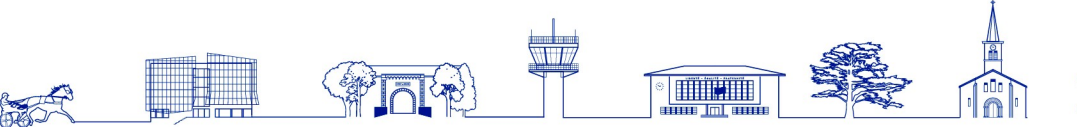

HOTEL DE VILLE Place de Weingarten CS n°30012 69671 Bron Cedex

tel : 04 72 36 13 13 F : 04 72 36 14 00 www.ville-bron.fr

LIBERTÉ - ÉGALITÉ - FRATERNITÉ

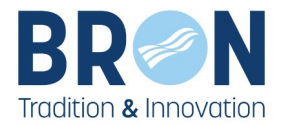

#### Faire une inscription aux temps périscolaires 1.

Dans la rubrique « MES INSCRIPTIONS » cliquez sur « Inscription à une activité (périscolaires, centre de loisirs...)»

> ACCESSIBILITÉ 🌒 🕸 🔺 🔕

#### MON DOSSIER

Mon foyer Mon quotient familial Mes codes d'accès Suivre mes demandes Informations Enfant Ajouter un enfant Modification du Quotient Familial (CAF)

#### MES INSCRIPTIONS ENFANCE

Préinscription scolaire Inscription à une activité (périscolaires, centre de loisirs, ...) Inscription à une activité (périscolaires, centre de loisirs, ...) Rajout, suppression d réservation(s) Historique des modifications Visualiser mes réservations Justificatifs d'absence Modification réservation hors délai

. ....

# ACCUEIL

Menus du 8 janvier au 16 février

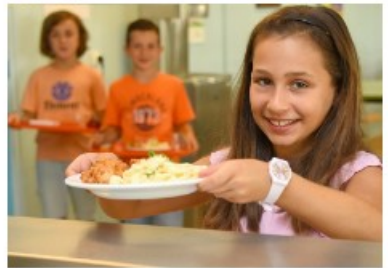

Menus du 8 janvier au 16 février

Pour une bonne compréhension des menus veuillez trouver le détail de la composition de certains plats (entrées, plats, accompagnements, sauces, accompagnements, ...) Composition des plats

consulter les menus et les informations concernant les plats. Nous vous invitons à consulter le site ou télécharger l'application sur Google Play ou dans l'App Store. Flyer Procédure de connexion

2

#### Si la fiche sanitaire de votre enfant n'est pas à jour le message suivant va apparaître sous l'activité

Vous ne pouvez inscrire ce bénéficiaire à l'activité pour les raisons suivantes : La Fiche Sanitaire du bénéficiaire n'est pas à jour. Pour la mettre à jour vous rendre dans : MON DOSSIER Informations Enfant

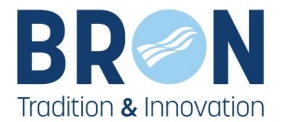

### Aller donc dans « MON DOSSIER » puis « Informations Enfant »

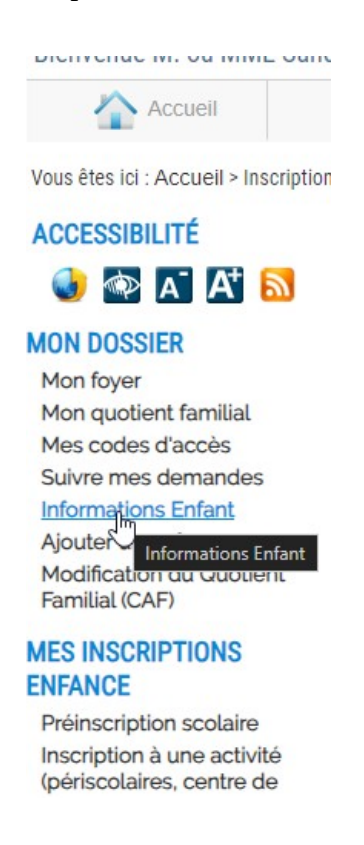

Cliquez sur la fiche sanitaire sous le nom de votre enfant

### **INFORMATIONS ENFANT**

Sous le nom de chaque enfant de votre foyer les accès aux informations sanitaires et aux autorisations.

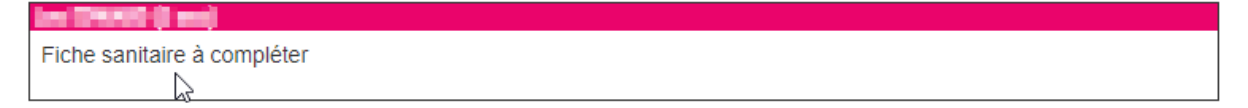

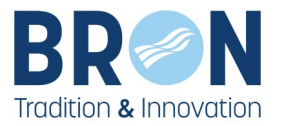

## Puis remplir l'ensemble des informations demandées

| VACCINS            |            |          |           |          |             |             |             |
|--------------------|------------|----------|-----------|----------|-------------|-------------|-------------|
| accins             | 1er date   | 2nd date | 3eme date | prochain |             | effectue    |             |
| ICG                |            |          |           |          |             |             |             |
| accins             | 1er date * | 2nd date | 3eme date | prochain |             | effectue    |             |
| T POLIO            |            |          |           |          |             |             |             |
| accins             | 1er date   | 2nd date | 3eme date | prochain |             | effectue    |             |
| IEPATITE           |            |          |           |          |             |             |             |
| /accins            |            |          |           |          |             |             |             |
| meningite type c   |            |          |           |          |             |             |             |
| accins/            |            |          |           |          |             |             |             |
| pneumocoque        |            |          |           |          |             |             |             |
| accins             | 1er date   | 2nd date | 3eme date | prochain |             | effectue    |             |
| OR                 |            |          |           |          |             |             |             |
|                    |            |          |           |          |             |             |             |
|                    |            |          |           |          |             |             |             |
|                    |            | فيطول    |           |          | -h          |             |             |
| outer une allergie |            | debut    | tin       |          | observation |             |             |
|                    |            | ~        |           |          |             |             |             |
|                    |            |          |           |          |             | 👍 Ajoi      | ut allergie |
|                    |            |          |           |          |             | -           |             |
|                    |            |          |           |          |             |             |             |
|                    |            |          |           |          |             |             |             |
|                    |            |          |           |          |             |             |             |
| outer une maladie  |            | debut    | fin       |          | observation |             |             |
|                    |            | ~        |           |          |             |             |             |
|                    |            |          |           |          |             |             |             |
|                    |            |          |           |          |             | Ajou        | t maladie   |
|                    |            |          |           |          |             |             |             |
|                    |            |          |           |          |             |             |             |
| PPAREILLAGE        | 4          |          |           |          |             |             |             |
| iouter un appareil |            | debut    | fin       |          | observation |             |             |
|                    |            | ~        |           |          |             |             |             |
|                    |            | •        |           |          |             |             |             |
|                    |            |          |           |          |             | 🚽 Ajout app | pareillage  |
|                    |            |          |           |          |             |             |             |
|                    |            |          |           |          |             |             |             |
| ÉDECIN 5           |            |          |           |          |             |             |             |
|                    |            |          |           |          |             |             |             |
| jouter un médecin  |            |          |           |          |             |             |             |
| lédecin :          |            |          |           |          |             | ~           |             |
|                    |            |          |           |          |             |             |             |
|                    |            |          |           |          |             | - Nouv      | elle liane  |
|                    |            |          |           |          |             | -           |             |
|                    |            |          |           |          |             |             |             |
|                    |            |          |           |          |             |             |             |
| 61011              |            |          |           |          |             |             |             |
| ÉDICAMENT          |            |          |           |          |             |             |             |
| ÉDICAMENT          |            |          |           |          |             |             |             |

Ne pas oublier d'**enregistrer** 

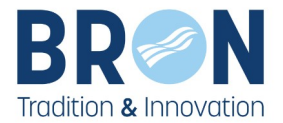

La fiche sanitaire remplie

Dans la rubrique « **MES INSCRIPTIONS** » cliquez sur « **Inscription à une activité** (périscolaires, centre de loisirs...)»

La fenêtre suivante s'ouvre indiquant qu'il faut mettre à jour la fiche sanitaire de l'enfant,

# INSCRIPTION À UNE ACTIVITÉ (PÉRISCOLAIRES, CENTRE DE LOISIRS, ...)

#### Choix de l'activité et du bénéficiaire

#### ETAPE 1 : CHOIX DE L'ACTIVITÉ ET DU BÉNÉFICIAIRE

#### Pour s'inscrire aux activités :

Cliquez sur l'activité souhaitée et disponible pour l'enfant concerné par la demande.

<u>Pour les inscriptions Atout Sport uniquement</u> : si votre enfant n'apparait pas (collégien) vous rendre dans MON DOSSIER / Ajouter un enfant

#### Toute demande incomplète ne sera pas traitée et vous sera retournée.

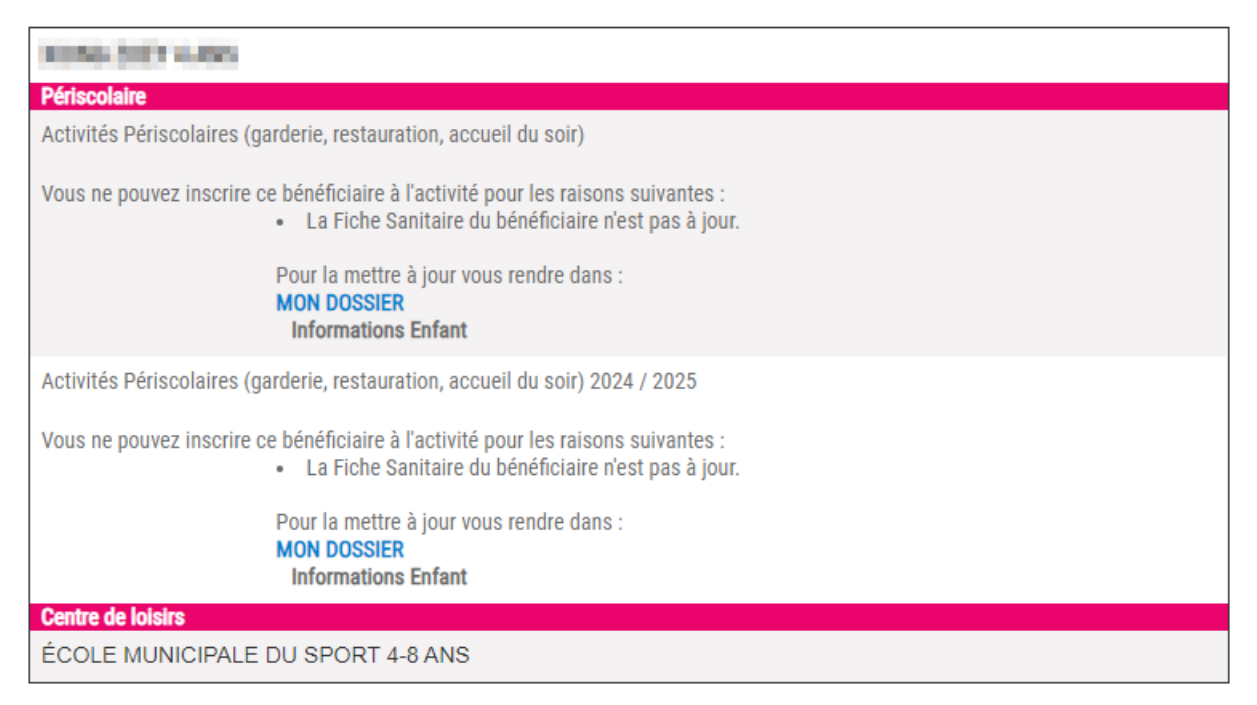

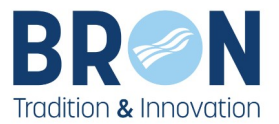

# Pour accéder à la fiche sanitaire : sélectionnez « Informations Enfant » dans MON DOSSIER

Accueil

Vous êtes ici : Accueil > Inscription à u

# ACCESSIBILITÉ

#### MON DOSSIER

Mon foyer Mon quotient familial Mes codes d'accès Suivre mes demandes Informations Enfant

Ajoute Informations Enfant Modification du Quotient Familial (CAF)

#### MES INSCRIPTIONS ENFANCE

Préinscription scolaire Inscription à une activité (périscolaires, centre de loisirs, ...) Rajout, suppression de réservation(s) Historique des modifications Visualiser mes réservations Justificatifs d'absence Modification réservation hors délai

Ensuite cliquez sur la fiche sanitaire de l'enfant a inscrire au périscolaire

### **INFORMATIONS ENFANT**

Sous le nom de chaque enfant de votre foyer les accès aux informations sanitaires et aux autorisations.

| les directe est                                                                                                 |
|----------------------------------------------------------------------------------------------------|
| Fiche sanitaire à compléter                                                                                     |
| Fiche sanitaire à compléter                                                                                     |
| THE REPORT OF THE REPORT OF THE REPORT OF THE REPORT OF THE REPORT OF THE REPORT OF THE REPORT OF THE REPORT OF |
| Fiche sanitaire à compléter                                                                                     |
|                                                                                                    |
| THE NAME OF TAXABLE PARTY.                                                                                      |
| Fiche sanitaire à compléter                                                                                     |

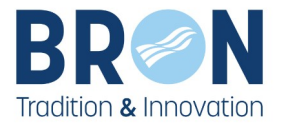

# Complétez ensuite les éléments demandés

| FICHE SANITAIR       | E À COMPLÈTER : Internet internet inter |
|----------------------|----------------------------------------------------------------------------------------------------|
|                      |                                                                                                    |
|                      | Sovo - Fóminin                                                                                                    |
|                      |                                                                                                    |
|                      |                                                                                                    |
|                      |                                                                                                    |
|                      | - Contract of the second second second second second second second second second second second second second se                                                                                                    |
|                      |                                                                                                    |
|                      |                                                                                                    |
|                      |                                                                                                    |
|                      |                                                                                                    |
|                      | 1                                                                                                    |
| Les colonnes suivies | d'une <sup>*</sup> sont obligatoires et doivent impérativement être remplies                                                                                                    |
| VACCINS              |                                                                                                    |
|                      |                                                                                                    |
| veccins              | 1er date 2nd date 3eme date prochain                                                                                                    |
| coqueiucne           | Index Addes Annotate make                                                                                                    |
| DT POLIO             | Ter date * 202 date * 3kme date * procinan                                                                                                    |
| vaccins              | Ter date 2nd date Seme date                                                                                                    |
| hemophilus influenza |                                                                                                    |
| vaccins              | 1er date 2nd date Seme date                                                                                                    |
| HEPATITE             |                                                                                                    |
| veccins              | 1er date 2nd date 3eme date                                                                                                    |
| meningité type c     | Ter data - Send data - Sena data                                                                                                    |
| oneumocodue          | THE CALLON - 2.172 CALLON - 3401100 CALLON                                                                                                    |
| vaccina              | 1er data 2nd data                                                                                                    |
| ROR                  |                                                                                                    |
| L                    |                                                                                                    |
|                      |                                                                                                    |
| ALLERGIES            |                                                                                                    |
| Ajouter une allergie | debut fin observation                                                                                                    |
|                      | ▼                                                                                                    |
|                      | Alext allereia                                                                                                    |
|                      | - Horse researcher                                                                                                    |
| L                    |                                                                                                    |
| 1441 4015            |                                                                                                    |
| MALADIE              |                                                                                                    |
| Ajouter une maladie  | debut fin observation                                                                                                    |
|                      |                                                                                                    |
|                      | 📥 Alout maladie                                                                                                    |
|                      |                                                                                                    |
|                      |                                                                                                    |
| ADDADERIACE          |                                                                                                    |
| APPAREILLAGE         |                                                                                                    |
| Ajouter un appareil  | debut fin observation                                                                                                    |
|                      | ✔                                                                                                    |
|                      | 📥 Alout appareillage                                                                                                    |
|                      |                                                                                                    |
| L                    |                                                                                                    |
| MÉREOR               |                                                                                                    |
| MEDECIN              |                                                                                                    |
| Ajouter un médecin   |                                                                                                    |
| Médecin :            | ~                                                                                                    |
|                      |                                                                                                    |
|                      | 📥 Nouvelle Ione                                                                                                    |
|                      |                                                                                                    |
| L                    |                                                                                                    |
| NÉDIOANENT           |                                                                                                    |
| MEDICAMENT           |                                                                                                    |
|                      |                                                                                                    |
|                      | the second second second second second second second second second second second second second second second se                                                                                                    |

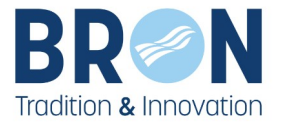

Une fois la fiche sanitaire remplie retournez dans la rubrique « **MES INSCRIPTIONS** » cliquez sur « **Inscription à une activité (périscolaires, centre de loisirs...)**»

puis sur « Activités périscolaires (garderie, restauration, accueil du soir) » (1) et suivre les instructions.

| Bienvenue M. ou MME Mère                                             | Père FAMILLE (111778)                                                                                                    |                                                  |             |  |  |  |
|----------------------------------------------------------------------|----------------------------------------------------------------------------------------------------|--------------------------------------------------|-------------|--|--|--|
| Accueil                                                              | Vos messages (0)                                                                                                    | Solde du compte CREDITEUR de 0,00 €              | Déconnexion |  |  |  |
| Vous êtes ici : Accueil > Inscription                                | à une activité (périscolaires, centre de loisirs                                                                                                    | ;) Etape 1                                       |             |  |  |  |
| ACCESSIBILITÉ                                                        | INSCRIPTION À UNE ACT                                                                                                    | IVITÉ (PÉRISCOLAIRES, CENTRE DE LOISIRS,)        | )           |  |  |  |
| 🌒 🕸 🛋 🐴 🔝                                                            | Progression de votre demande                                                                                                    |                                                  |             |  |  |  |
| ION DOSSIER                                                          | E.                                                                                                    | 0%                                               |             |  |  |  |
| Mon fover                                                            | ETAPE 1 : CHOIX DE L'ACTIVITÉ                                                                                                    | ETAPE 1 : CHOIX DE L'ACTIVITÉ ET DU BÉNÉFICIAIRE |             |  |  |  |
| Mon quotient familial<br>Mes codes d'accès                           | Pour s'inscrire aux activités :                                                                                                    |                                                  |             |  |  |  |
| Suivre mes demandes<br>Informations Enfant                           | Cliquez sur l'activité souhaitée et disponible pour l'enfant concerné par la demande.                                                                |                                                  |             |  |  |  |
| Ajouter un enfant<br>Modification du Quotient<br>Familial (CAF)      | <u>Pour les inscriptions Atout Sport uniquement</u> : si votre enfant n'apparait pas (collégien) vous<br>rendre dans MON DOSSIER / Ajouter un enfant |                                                  |             |  |  |  |
| ES INSCRIPTIONS                                                      |                                                                                                    |                                                  |             |  |  |  |
| Préinscription scolaire                                              | Toute demande incomplète                                                                                                    | e ne sera pas traitée et vous sera retournée.    |             |  |  |  |
| Inscription à une activité<br>(périscolaires, centre de<br>loisirs,) | FAMILLE FILS 3 ANS                                                                                                    |                                                  |             |  |  |  |
| Rajout, suppression de<br>réservation(s)                             | Aucune inscription disponible                                                                                                    |                                                  |             |  |  |  |
| Historique des<br>modifications                                      | FAMILLE FILLE 7 ANS                                                                                                    |                                                  |             |  |  |  |
| /isualiser mes réservations                                          | Centre de loisirs                                                                                                    |                                                  |             |  |  |  |
| Modification réservation<br>hors délai                               | ÉCOLE MUNICIPALE DU SPORT PO                                                                                                    | UR LES 4-6 ANS - LES P'TITS GONES                |             |  |  |  |
| IES FACTURES                                                         | Vous ne pouvez inscrire ce bénéficiaire à l'activité pour les raisons suivantes :                                                                    |                                                  |             |  |  |  |
| Visualiser mes factures                                              | Pour la                                                                                                    | mettre à jour vous rendre dans :                 |             |  |  |  |
| Visualiser mes paiements                                             | MON DO                                                                                                    | DSSIER                                           |             |  |  |  |
| Payer en ligne                                                       | Inform                                                                                                    |                                                  |             |  |  |  |
| Prelevement automatique<br>Réclamation facture<br>Périscolaire       | Périscolaire<br>Activités Périscolaires (garderi                                                                                                    | e, restauration, accueil du soir) 2022 / 2023    |             |  |  |  |

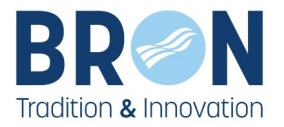

| Ciiquez sur l'activite afin de visualiser le détail.                                                                                                    | aucun jour et continuez l'inscriptio                                                                                                    |
|----------------------------------------------------------------------------------------------------|----------------------------------------------------------------------------------------------------|
| Activité                                                                                                    | su Terif Insort                                                                                                    |
| GARDERIE DU MATIN ELEMENTAIRE 2022 / 2023                                                                                                    |                                                                                                    |
| Calendrier souhaité                                                                                                    | Lu Ma Me Je Ve Sa Di                                                                                                    |
| RESTAURATION SCOLAIRE 2022 / 2023                                                                                                    | 0                                                                                                    |
| En utilisant le module ci-dessous vous pouv<br>forme numérique (.pdf / .jpeg / .png).<br>Attention les documents ne doivent pas dépa<br>Si pour une pièce, vous avez plusieurs pages | ez déposer au préalable vos pièces justificatives so<br><b>isser 2Mo pour être téléchargeables</b> .<br>s à tr <u>ansmettre, merci de tout reorou</u> per dans un si |
| fichier.                                                                                                    | Joindre les justificatifs                                                                                                    |
| DUSSIERS ET PIECES JUSTIFICATIVES                                                                                                    |                                                                                                    |
| Dossier : Si separation - dossier periscolaire 22-23<br>Pièce Obligatoire                                                                                                    | Fichier                                                                                                    |
| Jugement si parents séparés 22-23                                                                                                    | Joindre                                                                                                    |
| Dossier : Pieces justificatives periscolaires 22-23<br>Pièce Obligatoire                                                                                                    | Fichier                                                                                                    |
| Attestation caf/msa (à défaut impôts) 22-23 Oui                                                                                                    | Joindre                                                                                                    |
| Justificatif de travail de -3 mois resp 1 22-23 Oui                                                                                                    | Joindre                                                                                                    |
| Justificatif de travail de -3 mois resp 2 22-23                                                                                                    | Ø                                                                                                    |
| Justificatif de travail de -3 mois resp 2 22-23                                                                                                    | Joindre                                                                                                    |
| eglement intérieur Cocher la case avant de                                                                                                    | valider votre demande                                                                                                    |
| Vous trouverez le règlement interiour des touses anteriores                                                                                                    | dans Mos Liceuments / Intes a telécharger et ICI                                                                                                    |

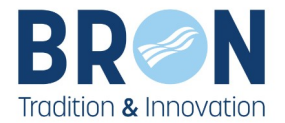

# 2. Modifier vos réservations de périscolaires

Dans la rubrique « MES INSCRIPTIONS », cliquez sur « Rajout, suppression de réservations ».

Vous avez la possibilité d'ajouter ou de supprimer des réservations. Pour l'enfant concerné cliquer sur le bouton « **Modifier** » de l'activité souhaitée pour modifier son calendrier.

| Bienvenue M. ou MME Mère P                                                                                                    | ère FAMILLE (111778)                                                                                                    |                         |                                        |              |         |                         |                        |         |  |
|----------------------------------------------------------------------------------------------------|----------------------------------------------------------------------------------------------------|-------------------------|----------------------------------------|--------------|---------|-------------------------|------------------------|---------|--|
| Accueil                                                                                                    | Vos messages (0)                                                                                                    | Solde du compte         | CREDITEUR de 0,00 €                    |              | C       | ) Déc                   | onnexi                 | ion     |  |
| Vous êtes ici : Accueil > Rajout, suppr                                                                                                    | ession de réservation(s)                                                                                                    |                         |                                        |              |         |                         |                        |         |  |
| ACCESSIBILITÉ<br>Marcel A Construction<br>Mon foyer<br>Mon quotient familial<br>Mes codes d'accès<br>Suivre mes demandes<br>Informations Enfant<br>Ajouter un enfant<br>Modification du Quotient<br>Familial (CAF) | RAJOUT, SUPPRESSION DE RÉSERVATION(S)         Cliquez sur le lien "Modifier" pour modifier le calendrier de réservation de présence de votre enfant pour une activité.         S'il est indiqué "Aucune inscription disponible" c'est que n'avez pas effectué d'inscription au de la Direction de l'Action Educative.         FAMILLE FILS (3 ANS)         Aucune inscription disponible |                         |                                        |              |         | re<br>uprès<br>ut de la | re<br>"près<br>t de la |         |  |
| MES INSCRIPTIONS                                                                                                    |                                                                                                    |                         |                                        |              |         |                         |                        | _       |  |
| Préinscription scolaire<br>Inscription à une activité<br>(périscolaires, centre de<br>loisirs,)                                                                                                    | FAMILLE FILLE (7 ANS) Activité ACCUEIL DU SOIR ELEMENTA                                                                                                    | Action<br>AIRE Modifier | Lieu                                   | Lu Ma<br>X X | Me      | Je V<br>X X             | e Sa<br>K X            | Di      |  |
| Rajout, suppression de 1                                                                                                    | A - 11-24 C                                                                                                    | Anthre                  | 11                                     |              |         | -                       | -                      |         |  |
| Historique des<br>modifications                                                                                                    | GARDERIE DU MATIN ELEME                                                                                                    | NTAIRE Modifier         | Lieu                                   |              | ×       | XX                      | 6 58<br>( X            | ×       |  |
| Justificatifs d'absence<br>Modification réservation<br>hors délai                                                                                                    | Activité<br>RESTAURATION SCOLAIRE                                                                                                    | Action<br>Modifier      | Lieu<br>Elementaire<br>Alsace Lorraine | Lu Ma<br>✓ ✓ | Me<br>X | Je V<br>X X             | e Sa<br>K X            | Di<br>X |  |
| MES FACTURES                                                                                                    |                                                                                                    |                         |                                        |              |         |                         |                        |         |  |

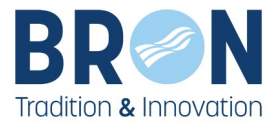

Décochez une case pour supprimer une réservation ou cochez une nouvelle date pour en rajouter une.

Validez ensuite vos modifications en cliquant sur le bouton « Enregistrer »

<u>Attention :</u> il est possible d'annuler/rajouter des réservations en respectant le délai de 3 jours ouvrés (hors week-end et jours fériés) précédant le jour d'accueil concerné. Passé ce délai vous pouvez faire une demande de « **Modification de réservation hors délai** ».

Bienvenue M. ou MME Mère Père FAMILLE (111778) Déconnexion Accueil Vos messages (0) Solde du compte CREDITEUR de 0,00 € Vous êtes ici : Accueil > Rajout, suppression de réservation(s) ACCESSIBILITÉ **RAJOUT, SUPPRESSION DE RÉSERVATION(S)** 🌒 🕸 🗛 🚯 Cette rubrique vous permet de modifier vos réservations MON DOSSIER Description Mon foyer Mon quotient familial Si vous souhaitez annuler ou rajouter des réservations, vous pouvez le faire au minimum 11 ſ jours calendaires avant la date concernée par la modification en cliquant sur Mes inscriptions / Rajout, Mes codes d'accès suppression de réservation(s). (A compter de septembre 2022, le délai passera de 11 jours à 3 jours) Suivre mes demandes Après ce délai, si vous souhaitez faire une modification, vous rendre dans Mes inscriptions / Modification hors Informations Enfant délais Choississer votre mois Ajouter un enfant La demande ne sera acceptée que si elle ée et justifiée (hospitalisation, décès, naissance, reprise d'activité...) Modification du Quotient Familial (CAF) **MES INSCRIPTIONS** 47 AVRIL 2022 **JUIN 2022** MAI 2022 Préinscription scolaire Inscription à une activité (périscolaires, centre de Répéter vos modifications sur une loisirs. ...) période Rajout, suppression de réservation(s) RESTAURATION SCOLAIRE FAMILLE FILLE Historique des Cliquer sur le bouton pour modifications Action sur le mois pour : faire une modification jusqu'à Visualiser mes réservations la fin de l'année scolaire RESTAURATION SCOLAIRE Justificatifs d'absence Modification réservation hors délai Cocher ici pour réserver tous les jours du mois MES FACTURES Semaine 18, du 02 au 08/05/2022 RESTAURATION SCOLAIRE Visualiser mes factures Ma Lu 2 3 5 7 8 4 6 Visualiser mes paiements Payer en ligne Action semaine 18 ~ 1 Prélèvement automatique Réclamation facture Semaine 22, du 30 au 05/06/2022 RESTAURATION SCOLAIRE Ма Lu Di 30 31 1 2 3 4 5 Action semaine 22 1 7 letour Enregistrer Cliquer sur le bouton pour valider vos modifications LÉGENDE Jour disponible en modification Modification impossible Réservation pour ce jour